## http://www.adobetutorialz.com/articles/2540/1/Abstract-winter-design

## Abstract winterdesign

1) Nieuw bestand : 600x800 px ; 72 dpi. Met Rechthoekig vormgereedschap . teken je een rechthoek die het gehele canvas bedekt, (zie kleurencode hieronder)

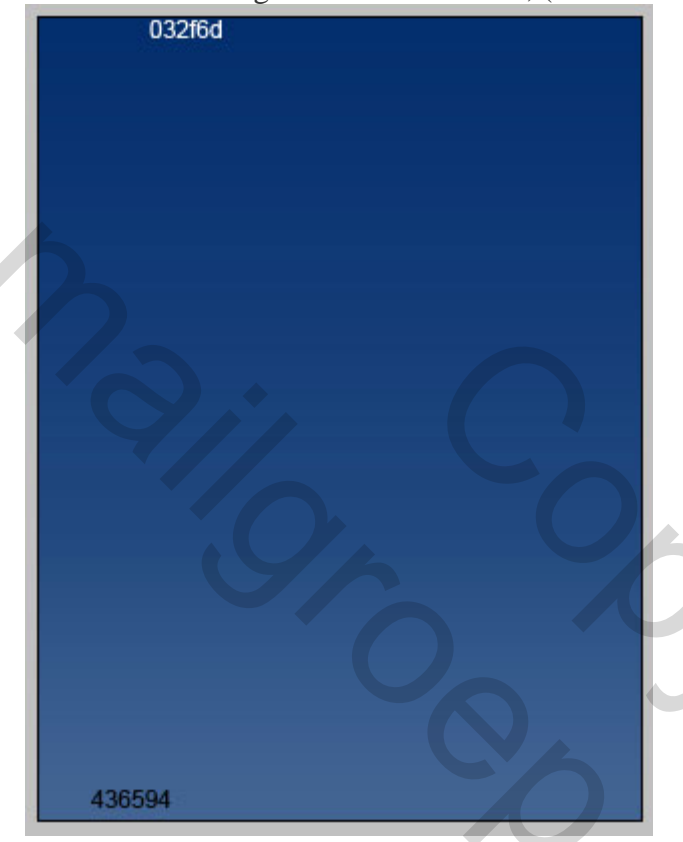

2) Met Pengereedschap Zet laagvulling op 0% en geef een Verloopbedekking.

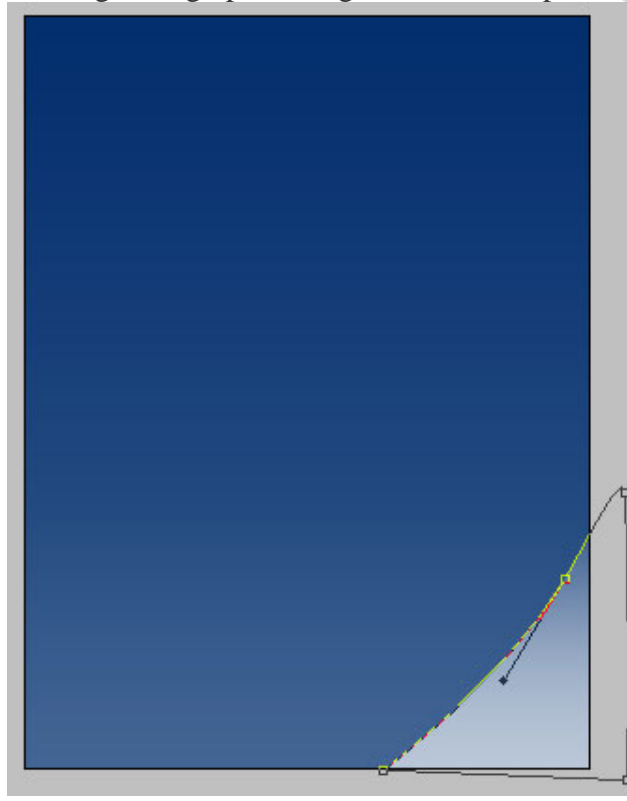

Winterdesign - blz 1

| Verloopbedekking                                                                 | Verloopparameters                                         |    |
|----------------------------------------------------------------------------------|-----------------------------------------------------------|----|
| Gradient Overlay                                                                 | Gradient Editor                                           |    |
| Opacity:       100 %         Gradient:       Reverse         Style:       Linear | Presets OK<br>Cano<br>Load.<br>Save.                      | el |
| Angle: 90 °<br>Scale: 100 %                                                      | Name: Custom New Gradient Type: Solid  Smoothness: 100  % | v  |
|                                                                                  |                                                           |    |
|                                                                                  |                                                           | Ĩ  |
|                                                                                  | 🖨 bbc8d8                                                  |    |
|                                                                                  | Stops                                                     | T  |
|                                                                                  | Opacity: % Location: % Delete                             |    |
|                                                                                  | Color: Delete                                             |    |
|                                                                                  |                                                           |    |

3) Terug met Pen volgende figuur maken, Laagvulling = 0%, laagdekking = 42%. Ook een Verloopbedekking geven

| Å    |  |
|------|--|
|      |  |
|      |  |
|      |  |
| by t |  |

| Verloopbedekking                                                                                                    | Verloopparameters                                                                                                 |
|----------------------------------------------------------------------------------------------------|----------------------------------------------------------------------------------------------------|
| - Gradient Overlay                                                                                                    | Gradient Editor                                                                                                   |
| Gradient<br>Blend Mode: Normal<br>Opacity: 85 %<br>Gradient: Reverse<br>Style: Linear Align with Layer<br>Angle: 53 ° | Presets     OK       Cancel       Load       Save       Name:     Custom                                          |
| Scale:                                                                                                    | Gradient Type: Sold<br>Smoothness: 100 > %<br>bbc8d8<br>Stops<br>Opacity: > % Location: % Delete<br>Color: Delete |

4) Kies nu deze Veelhoekvorm O. en teken deze kleine vijfhoek. Geef er een verloopbedekking aan

|--|--|--|

| Gradient Overlay<br>Gradient       | Gradient Editor        |           |
|------------------------------------|------------------------|-----------|
| Blend Mode: Normal 👻               | Presets                | ОК        |
| Opacity: 100 %                     |                        | Cancel    |
| Gradient:                          |                        | Load      |
| Style: Linear 🗸 📝 Align with Layer |                        | Save      |
| Angle: -81 °                       |                        |           |
| Scale: 100%                        | Name: Custom           | New       |
| Scale, 100 100                     | Gradient Type: Solid 👻 |           |
|                                    | Smoothness: 100 > %    |           |
|                                    |                        |           |
|                                    | 215792                 | tototo () |
|                                    | 215132                 |           |
|                                    | Stops                  |           |
| h.                                 | Stops                  |           |
| 2                                  | Stops                  |           |
| 2                                  |                        |           |

5) Teken nog veel meer vijfhoeken zoals hieronder getoond. Het verloop is voor alle vijfhoeken hetzelfde

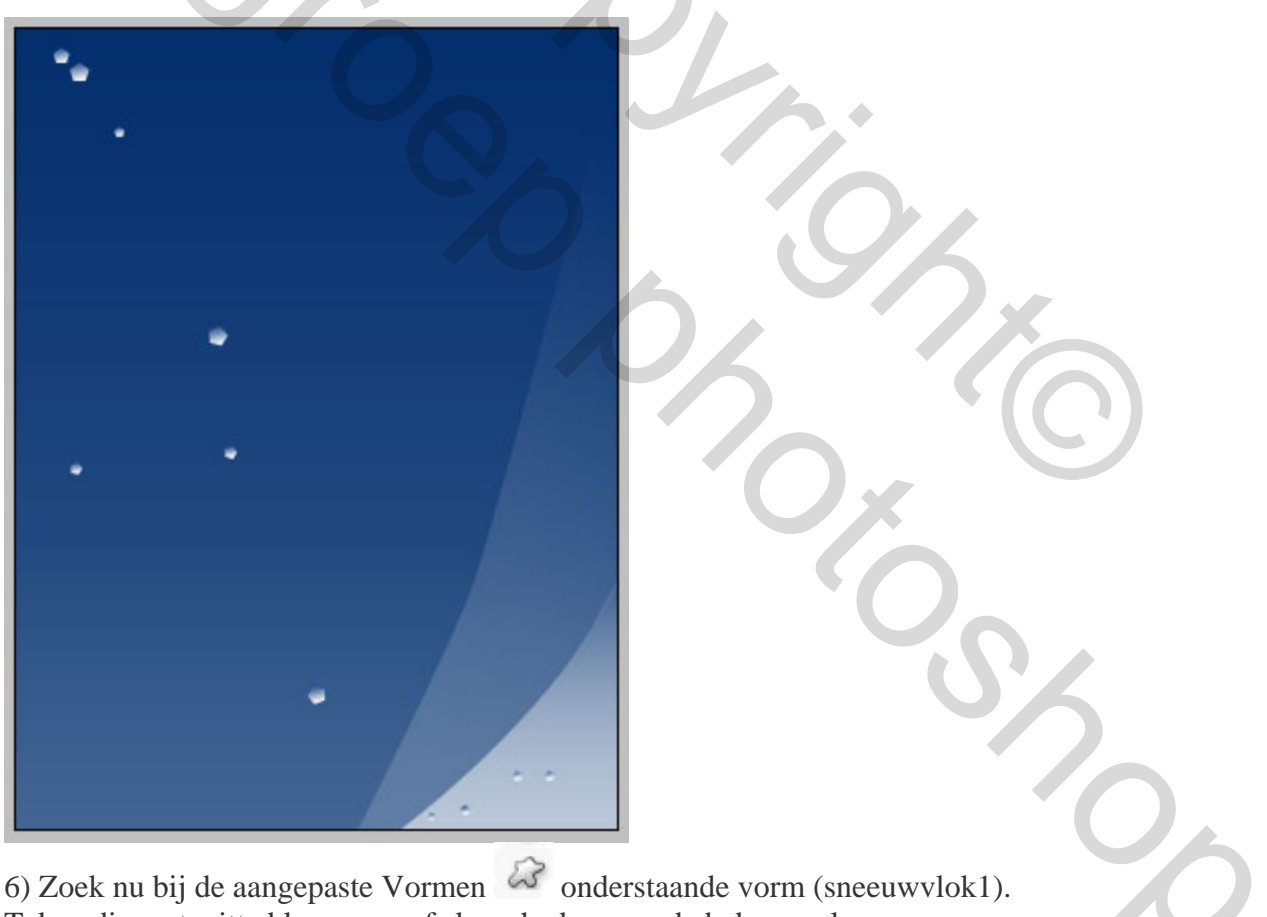

6) Zoek nu bij de aangepaste Vormen and onderstaande vorm (sneeuwvlok1). Teken die met witte kleur en geef slagschaduw aan de bekomen laag.

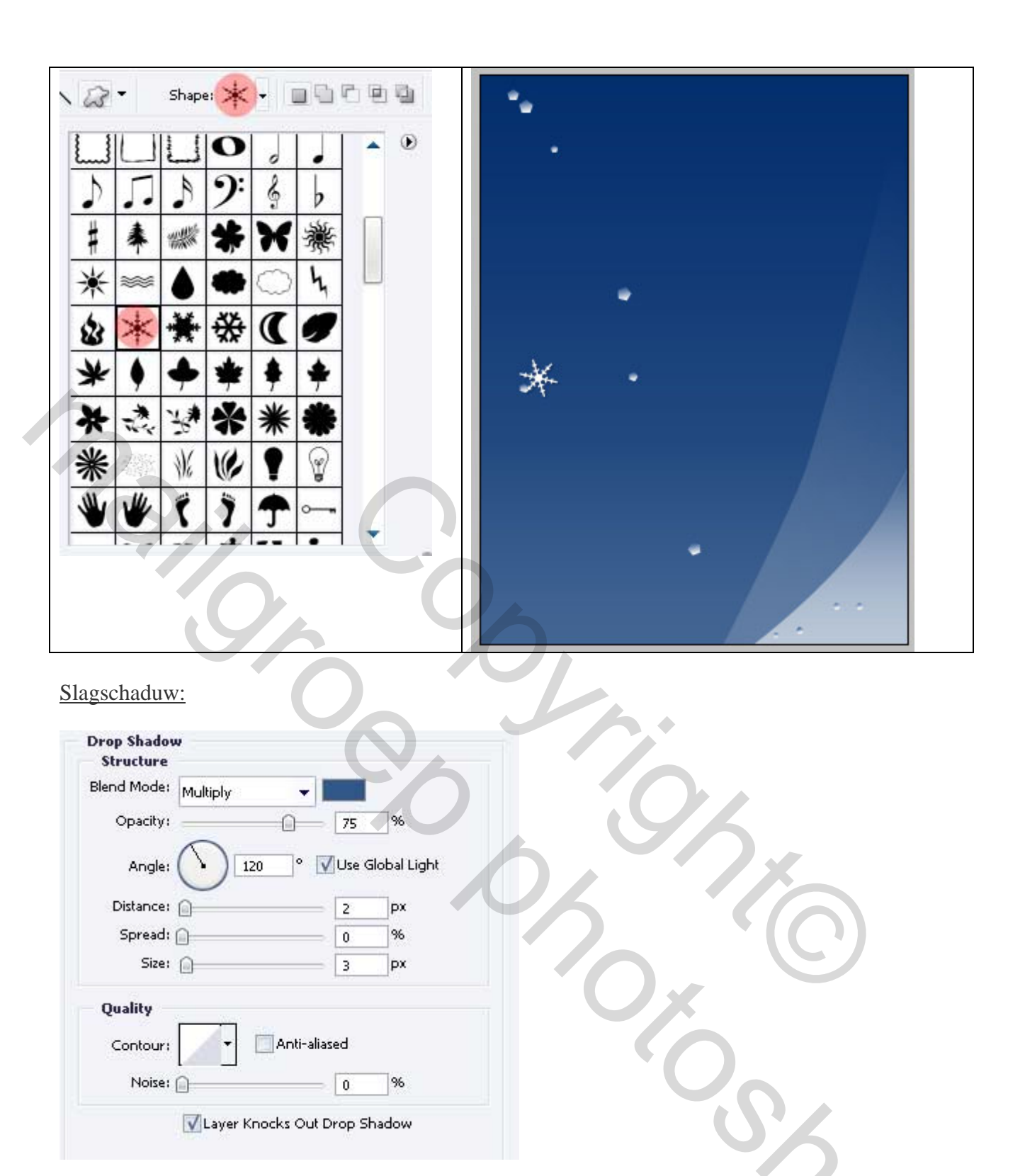

7) Nog verschillende Sneeuwvlokken tekenen met onderstaande kleurcodes. Eentje volledig links, vier sneeuwvlokken onderaan, de rest in het wit.

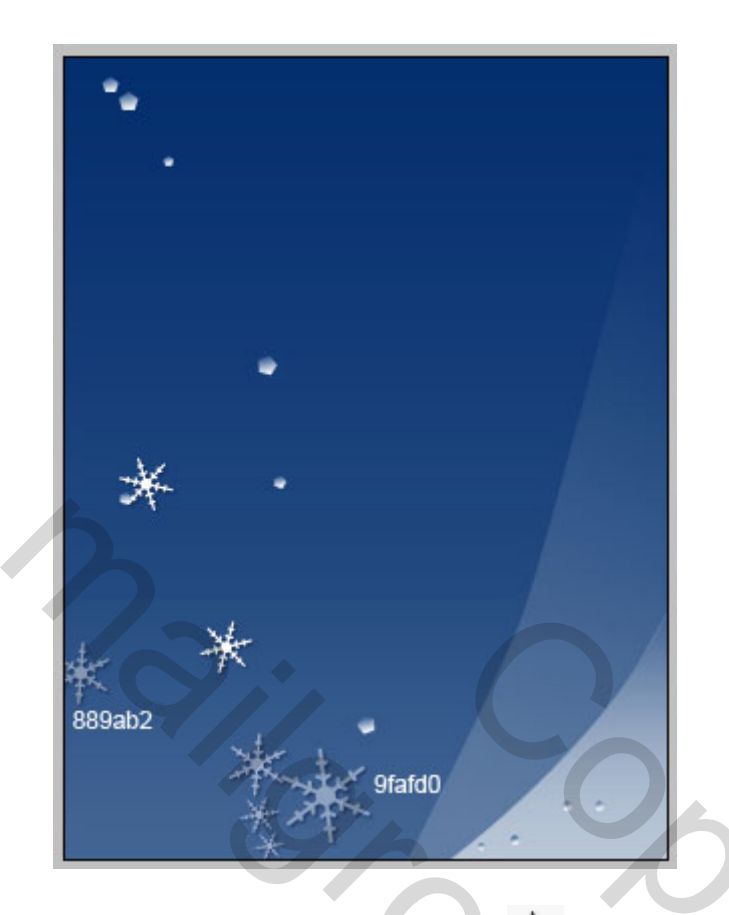

8) Neem terug het Pengereedschap 4 teken onderstaande vorm, Laagvulling = 0%, laagdekking = 72%. Verloopbedekking.

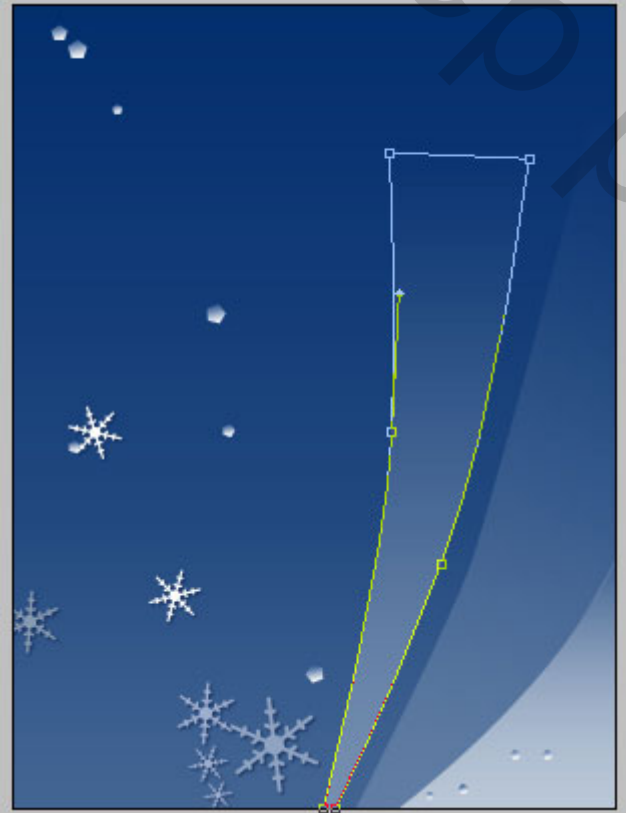

| Gradient Overlay<br>Gradient                              |                           | Gradient Editor                      |                      |
|-----------------------------------------------------------|---------------------------|--------------------------------------|----------------------|
| Blend Mode: Normal<br>Opacity:<br>Gradient: Style: Linear | ← 60 %<br>60 %<br>Reverse | Presets                              | OK<br>Cancel<br>Load |
| Angle: 90<br>Scale:                                       | °                         | Name: Custom<br>Gradient Type: Solid | New                  |
| 3.                                                        |                           | bbc9d8<br>Stops                      |                      |

9) Ovaal Vormgereedschap O, teken een witte cirkel, zie hieronder.

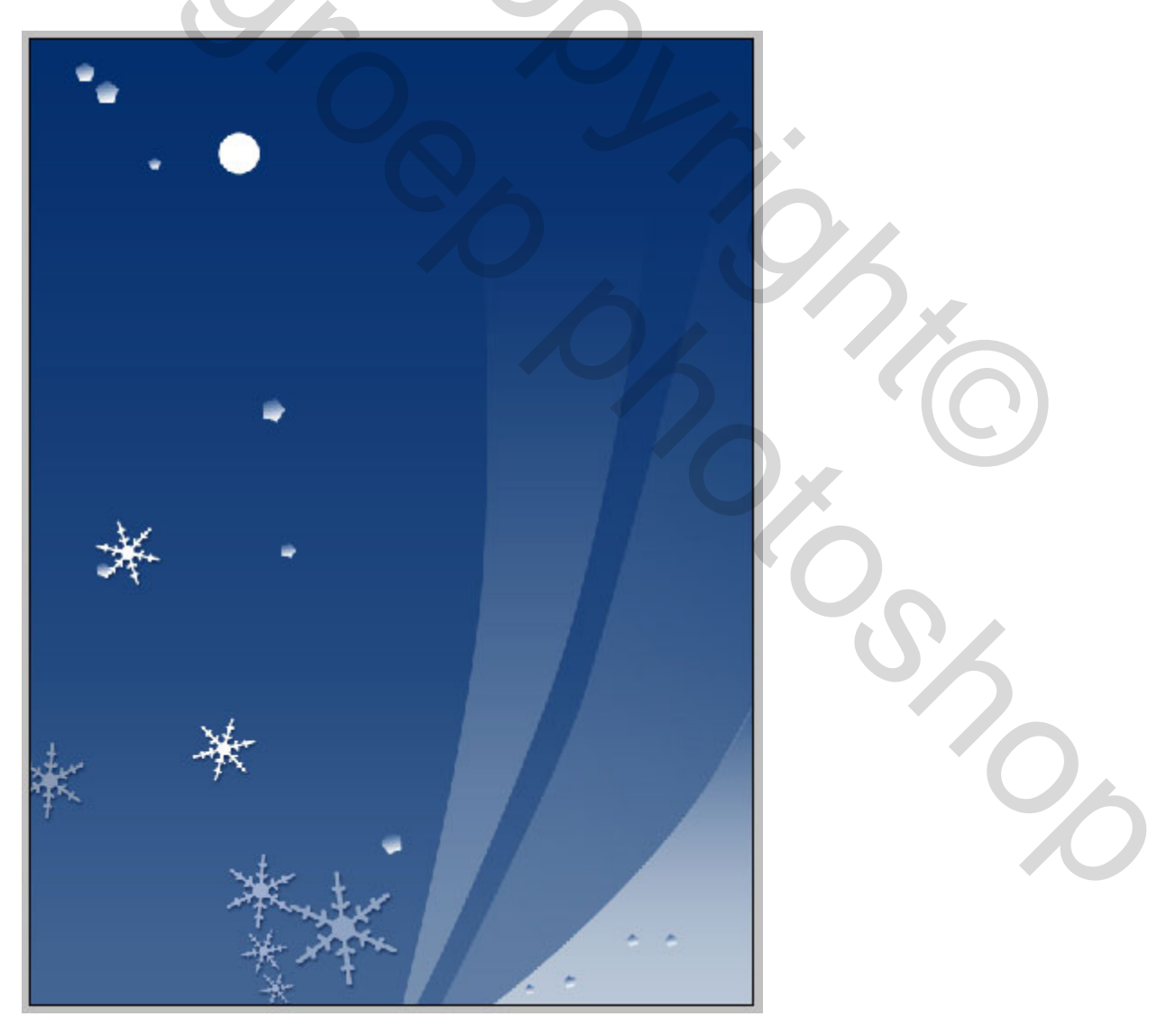

En nog zo'n cirkel teken.

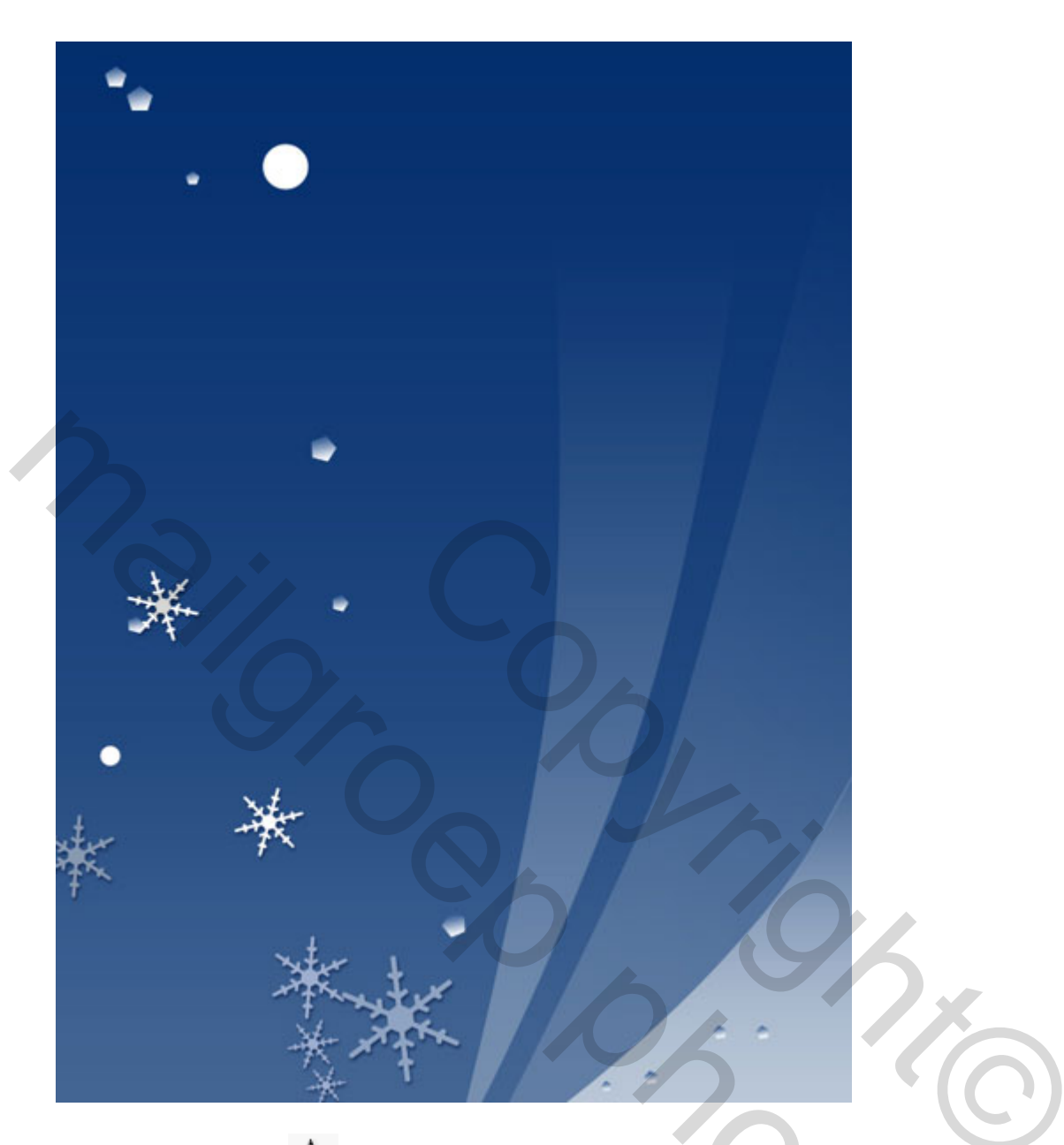

10) Weer met je Pen  $\clubsuit$  volgende vorm tekenen, Laagvulling = 0%, zorg dat je vorm goed geplaatst is, geef ook een verloopbedekking.

|   | • |  |
|---|---|--|
|   |   |  |
| _ |   |  |

| radient Overlay                                 | Gradient Editor                             |              |
|-------------------------------------------------|---------------------------------------------|--------------|
| Gradient<br>lend Mode: Normal<br>Opacity: 100 % | Presets                                     | OK<br>Cancel |
| Gradient:                                       |                                             | Load         |
| Angle: 90 °<br>Scale: 129 %                     | Name: Foreground to Transparent             | New          |
|                                                 | Gradient Type: Solid    Smoothness: 100   % | 5            |
|                                                 |                                             |              |
|                                                 | Stops                                       |              |
|                                                 | Sing The Local                              |              |

11) Nog een figuur maken met het Pengereedschap, Laagvulling op 0% en Verloopbedekking geven, zet de vorm op de juiste plaats.

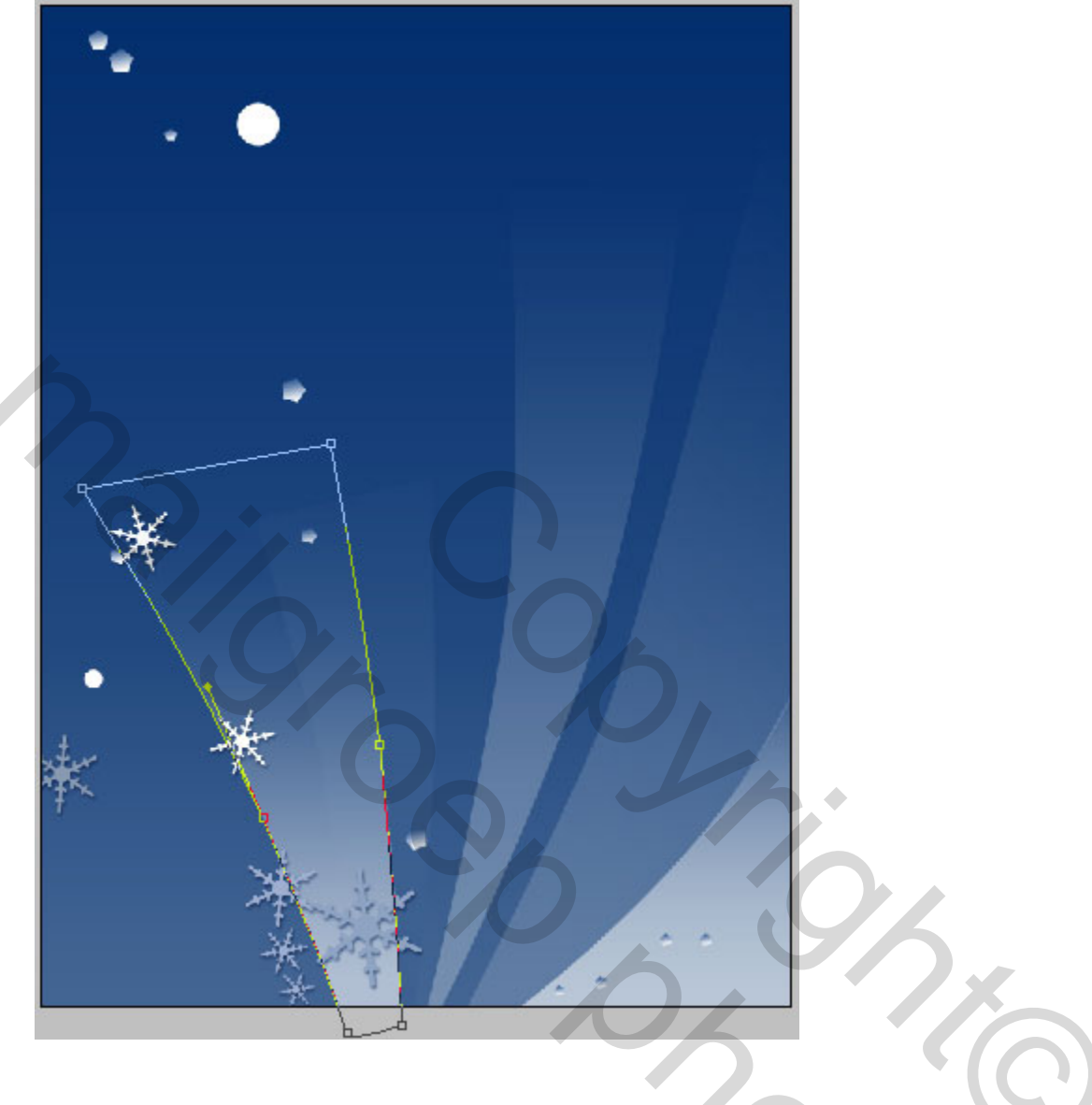

| — Gradient Overlay                                                                                                    | Gradient Editor                 |
|----------------------------------------------------------------------------------------------------|---------------------------------|
| Gradient                                                                                                    |                                 |
| Blend Mode: Normal                                                                                                    | Presets OK                      |
| Operite Annual Annual Annua |                                 |
|                                                                                                    |                                 |
| Gradient:                                                                                                    | Load                            |
| Style: Linear 🔽 🔽 Align with Laver                                                                                                    |                                 |
|                                                                                                    | Save                            |
| Angle:                                                                                                    |                                 |
|                                                                                                    | Name Carbon                     |
| Scale: 81 %                                                                                                    | Name: Custom                    |
|                                                                                                    | Cradient Tuno: Solid Y          |
|                                                                                                    | Gradient Type. Joint            |
|                                                                                                    | Smoothness: 100 > %             |
|                                                                                                    |                                 |
|                                                                                                    |                                 |
|                                                                                                    | A h0hfd3                        |
|                                                                                                    |                                 |
|                                                                                                    | Stops                           |
|                                                                                                    | Opacity: 💉 % Location: % Delete |
|                                                                                                    | Color: No Location: No Delate   |
|                                                                                                    |                                 |
|                                                                                                    |                                 |

12) Volgend element tekenen met Pen 4., juist plaatsen, Verloopbedekking geven, vulling op 0%.

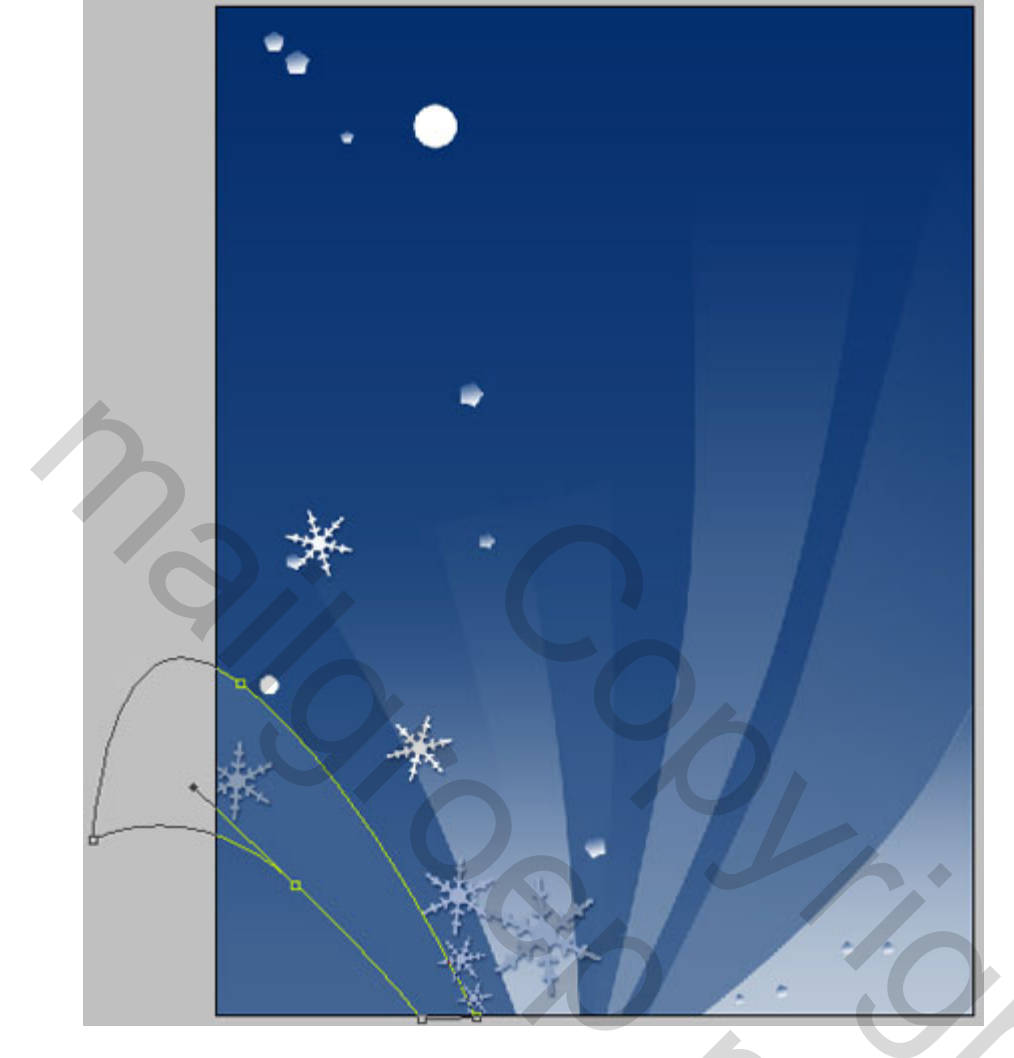

| Gradient Overlay                                                                                               | Gradient Editor                                                                                                    |
|----------------------------------------------------------------------------------------------------|----------------------------------------------------------------------------------------------------|
| Blend Mode: Normal V<br>Opacity: 100 %<br>Gradient: Reverse<br>Style: Linear V Align with Layer<br>Angle: 90 ° | Presets       OK         Cancel       Load         Load       Save         Name:       Foreground to Transparent       New      |
|                                                                                                    | Gradient Type: Solid<br>Smoothness: 100 > %<br>3d6191<br>Stops<br>Opacity: > % Locator: % Delete<br>Color: > Location: % Delete |

13) Met Pen 4. deze dunne stripkern tekenen, kleur = 93A7C1, zoals hieronder getoond.

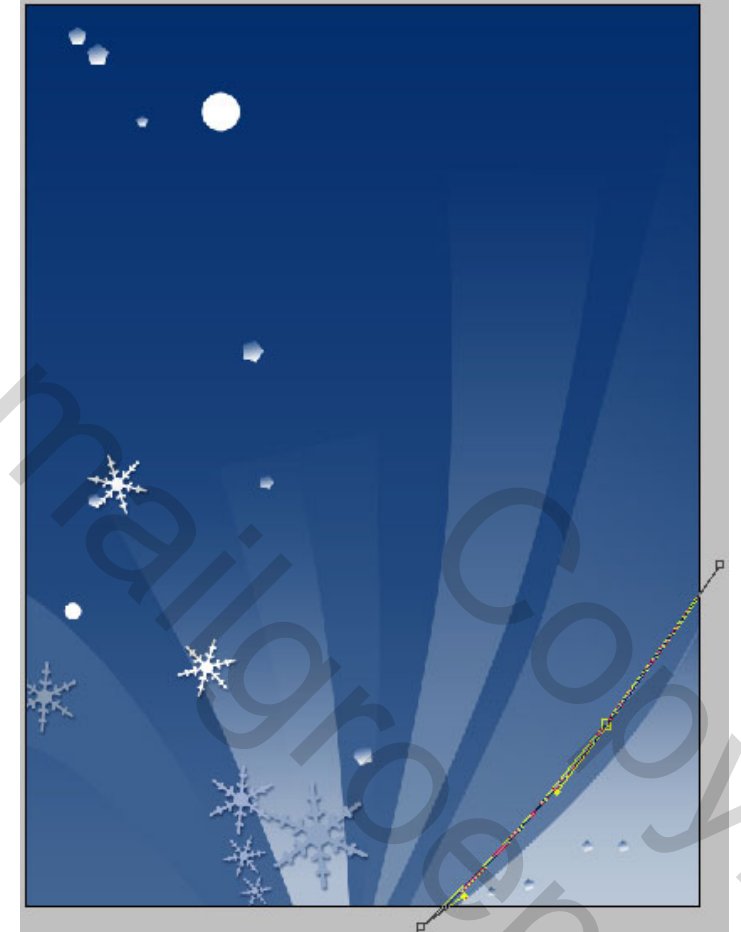

Op dezelfde manier nog verschillende strips tekenen.

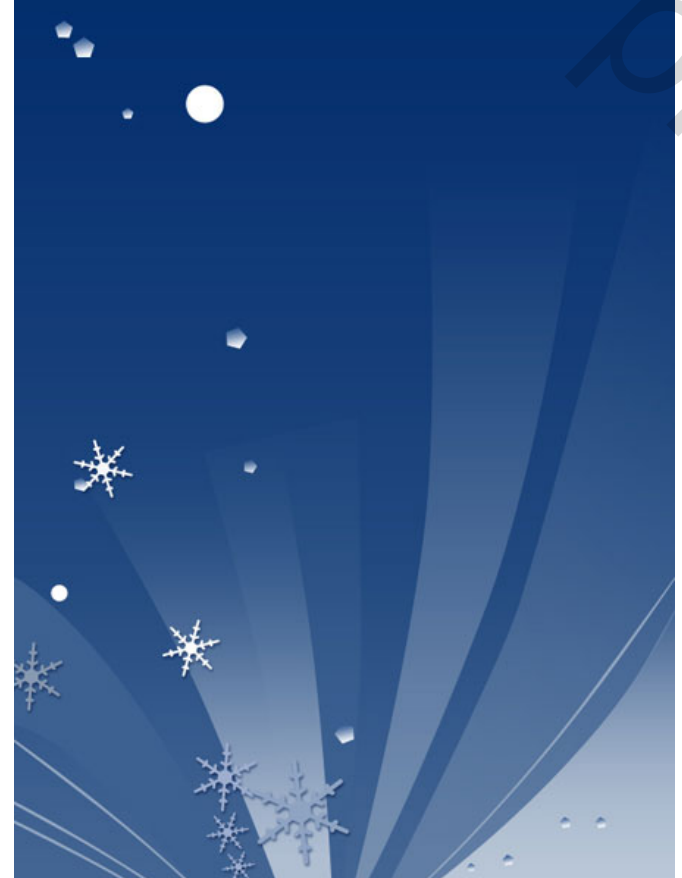

En nog meer strips, nu met kleur = # **CFD9E6**.

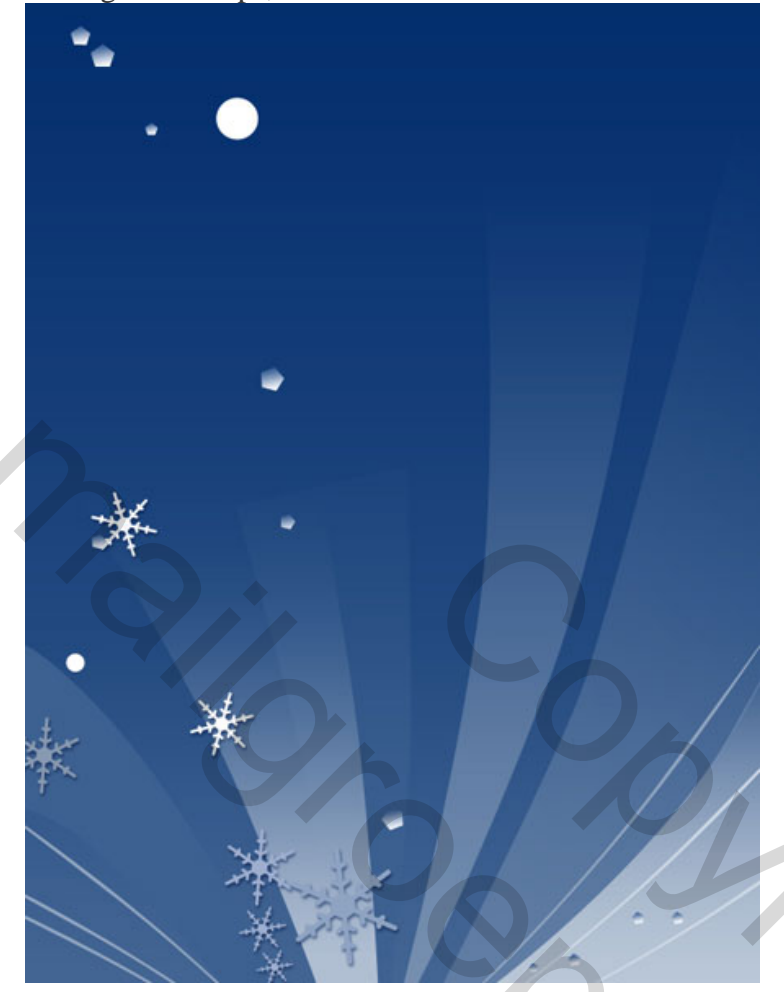

Nog strips met kleur = # 416291. Alles goed plaatsen!!!

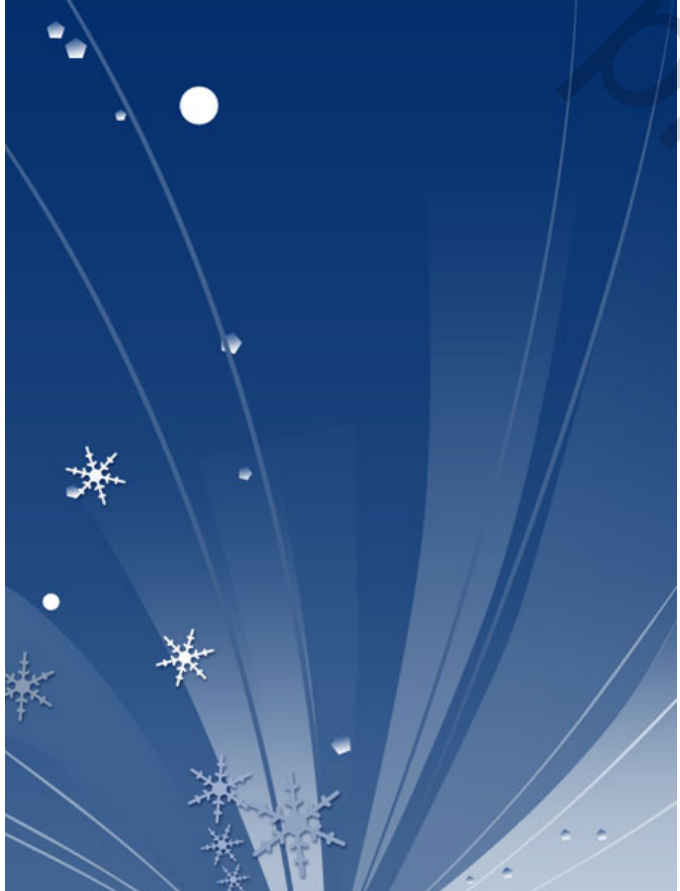

Winterdesign – blz 13

14) Terug uit aangepast Vormen 🐼 volgende vorm (sneeuwvlok2) zoeken of iets wat erop trekt.

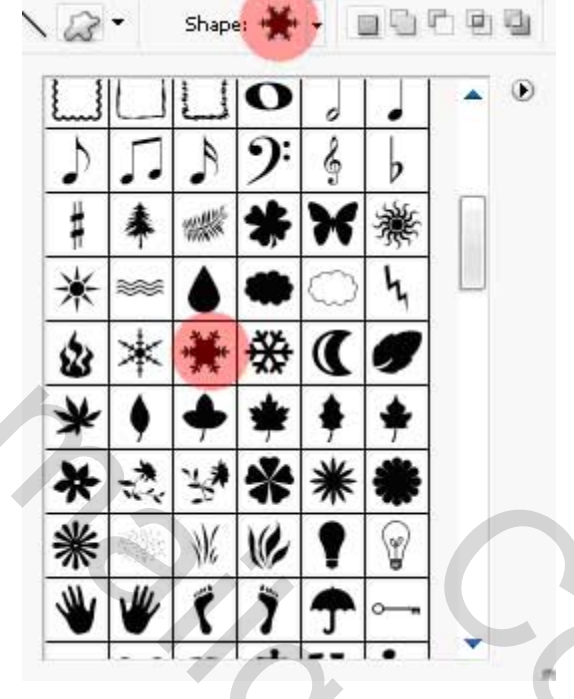

Gebruik als kleur =# 8FA4C3 en geef Slagschaduw.

| Drop Shadow<br>Structure                                                                |
|-----------------------------------------------------------------------------------------|
| Blend Mode: Multiply                                                                    |
| Opacity: 75 %                                                                           |
| Angle: 120 ° Use Global Light<br>Distance: 2 px<br>Spread: 0 %<br>Size: 3 px<br>Quality |
| Contour: Anti-aliased<br>Noise: 0 %                                                     |
| 55                                                                                      |
|                                                                                         |
|                                                                                         |

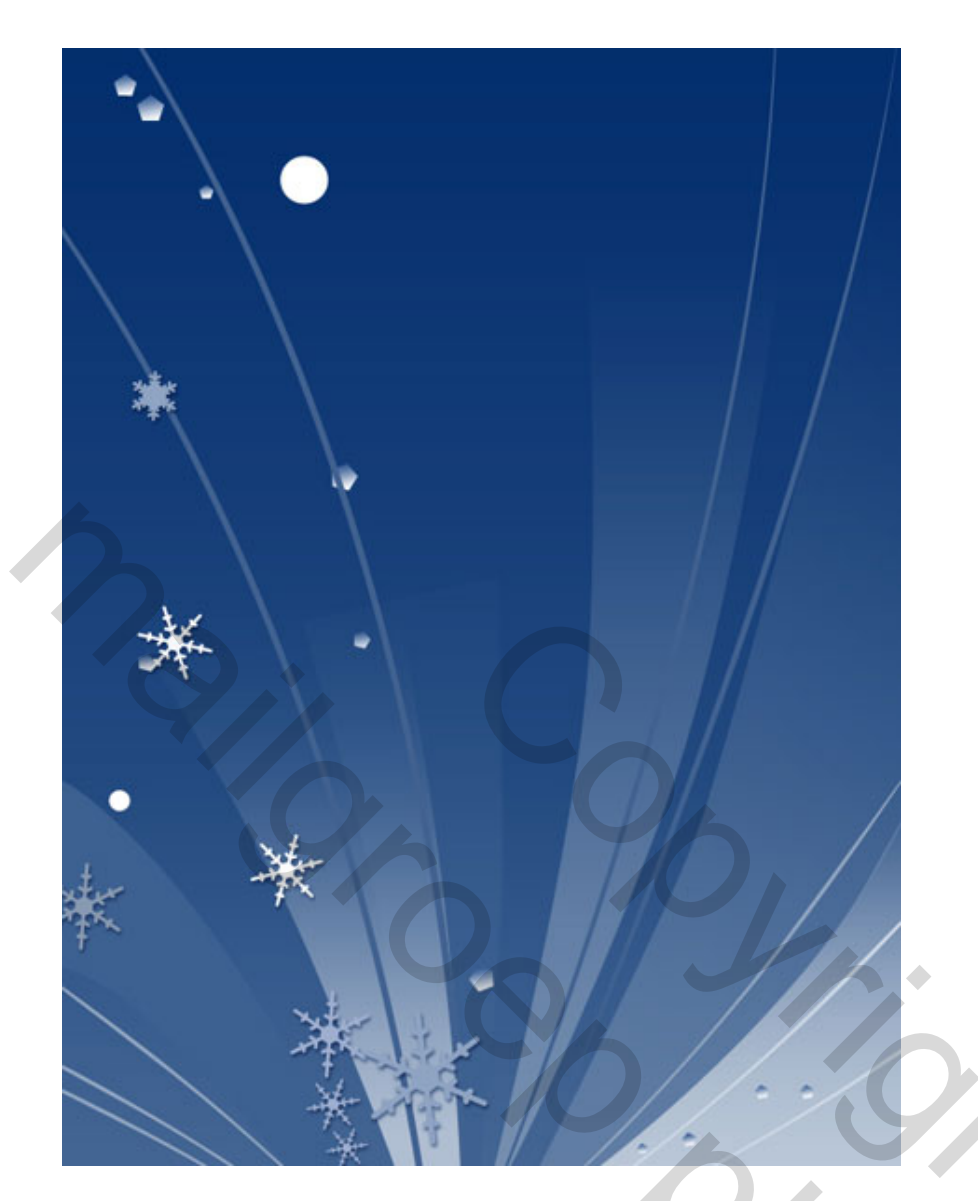

15) Op dezelfde manier kan je nog meer dergelijke sterren tekenen met dezelfde kleur en dezelfde Slagschaduw.

De lagen en sterren goed plaatsen!!!

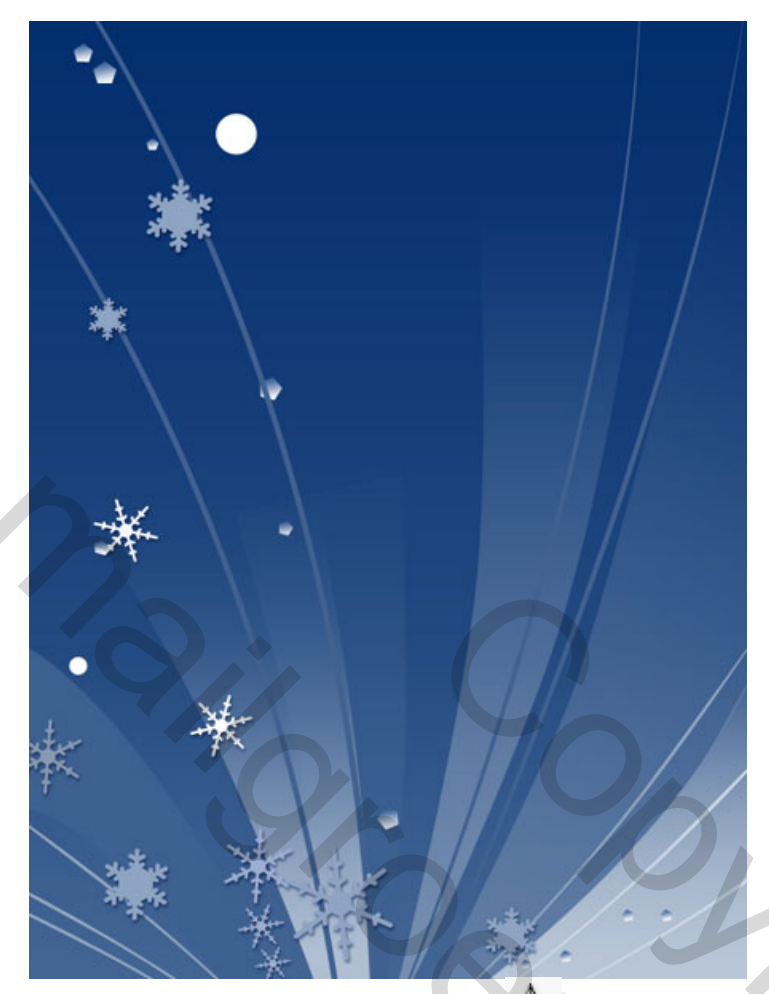

16) Probeer nu met Pengereedschap 4. onderstaande witte vorm te bekomen.

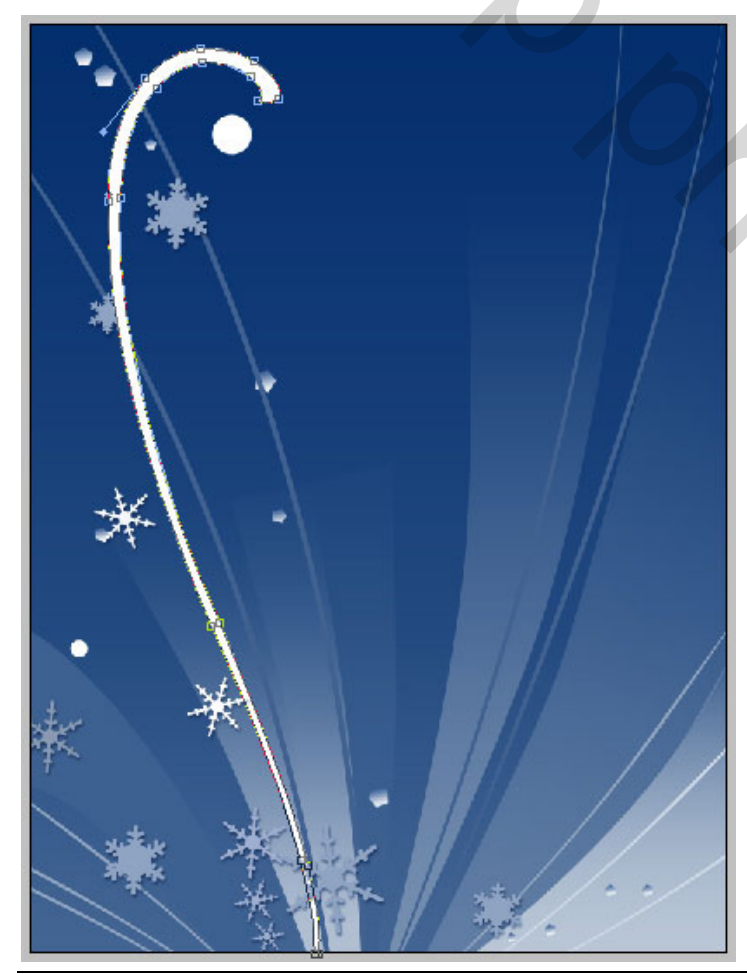

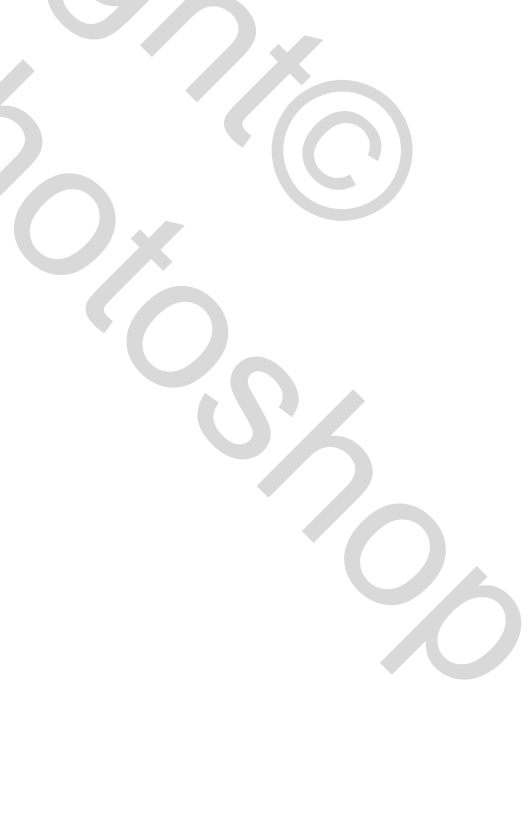

Zelfde methode, zelfde kleur om nog meer dergelijke vormen te tekenen.

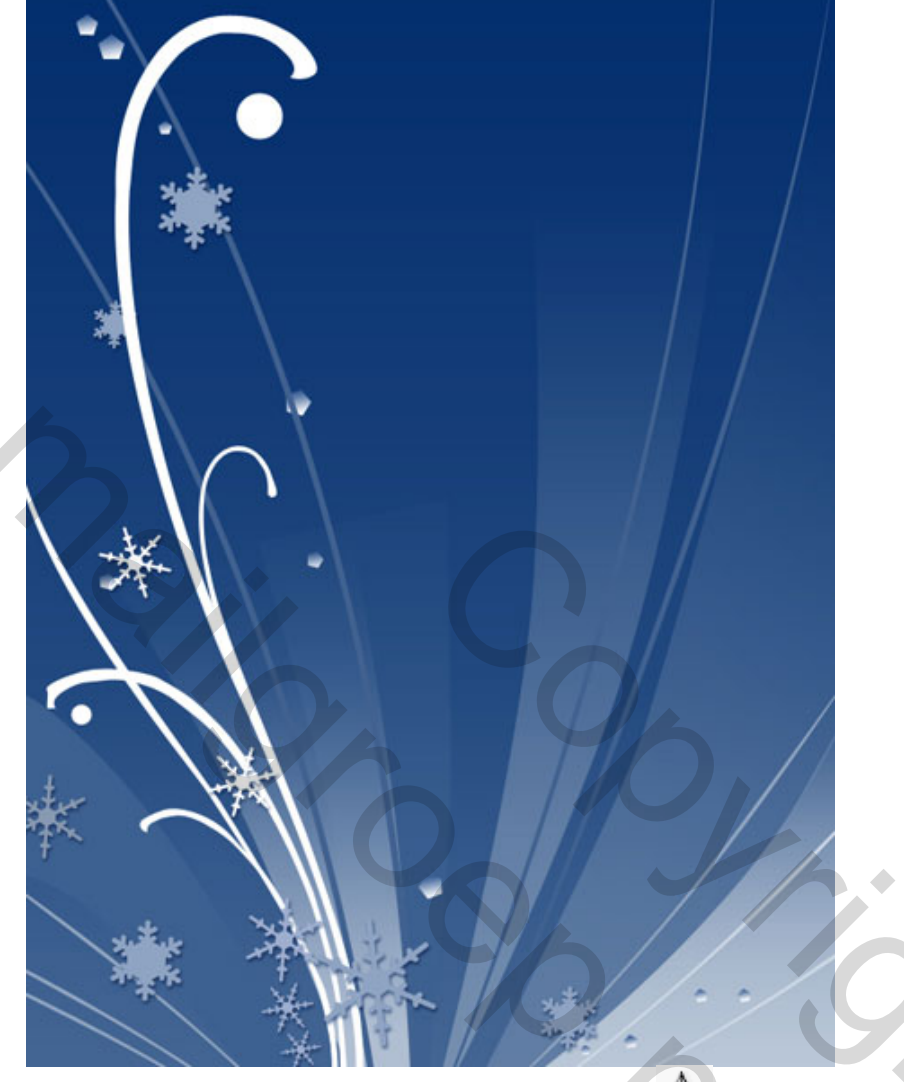

17) Nog een figuur tekenen met Pengereedschap 4. en kleur = # **9CB0CB**.

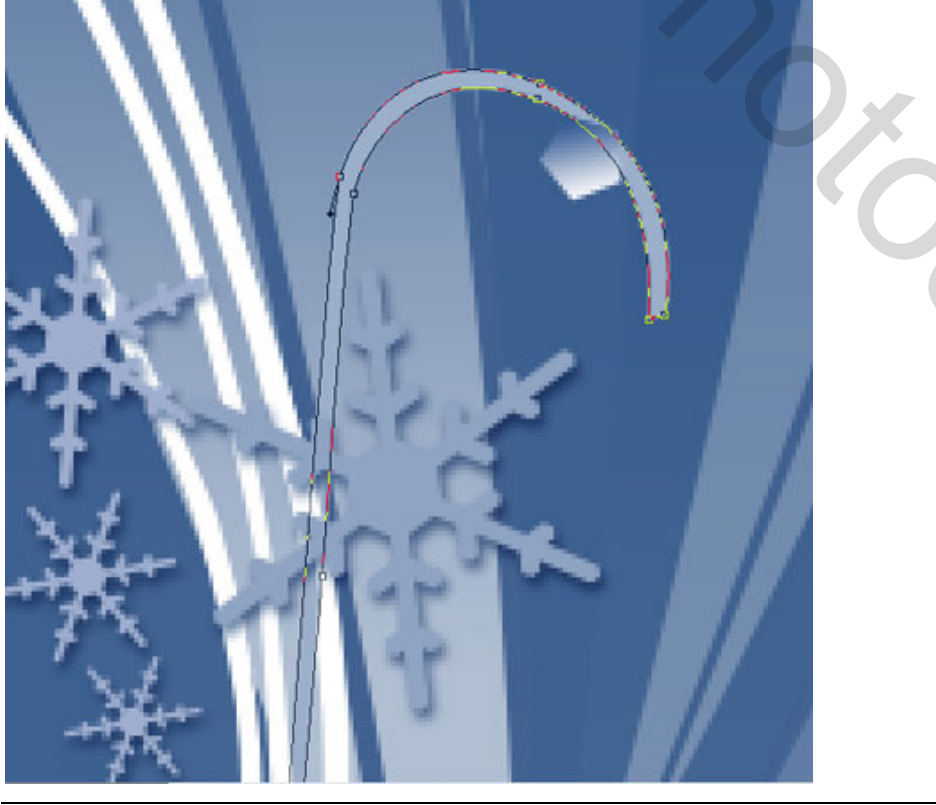

Winterdesign - blz 17

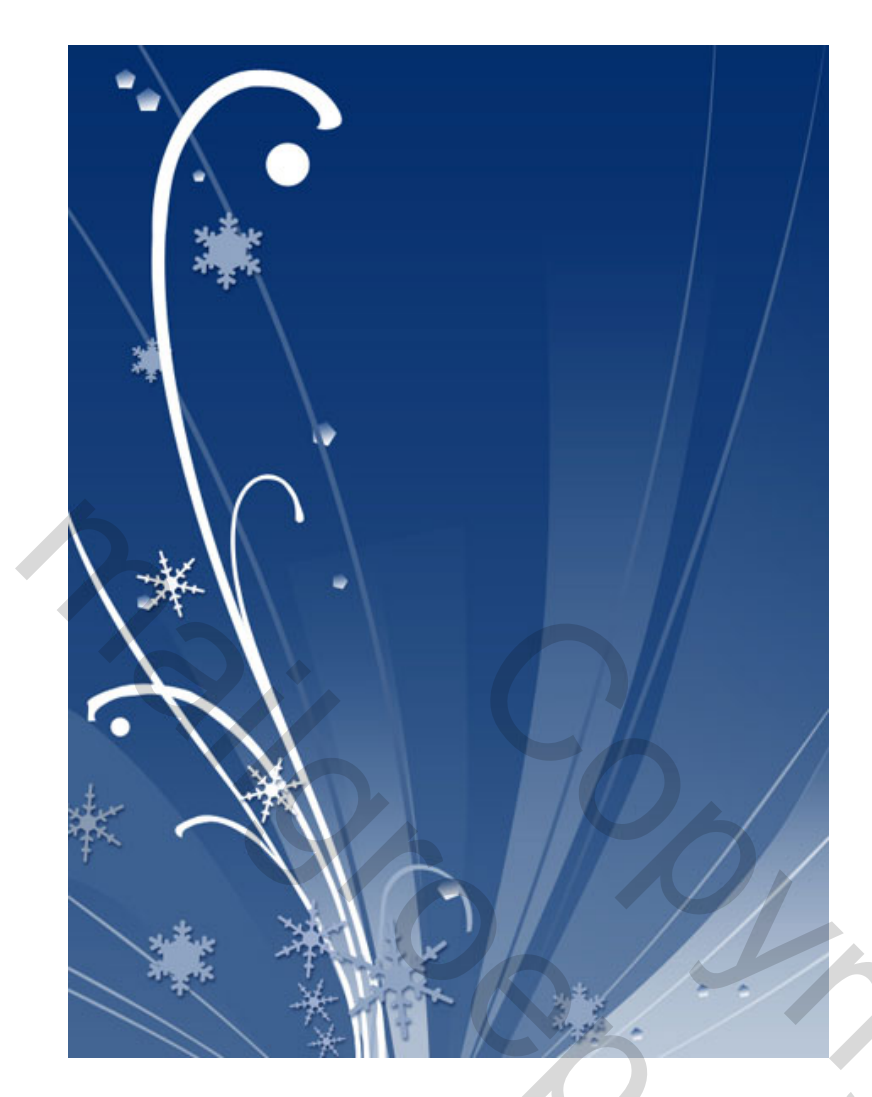

18) Zelfde gereedschap, zelfde kleur om nog een nieuw element te tekenen.

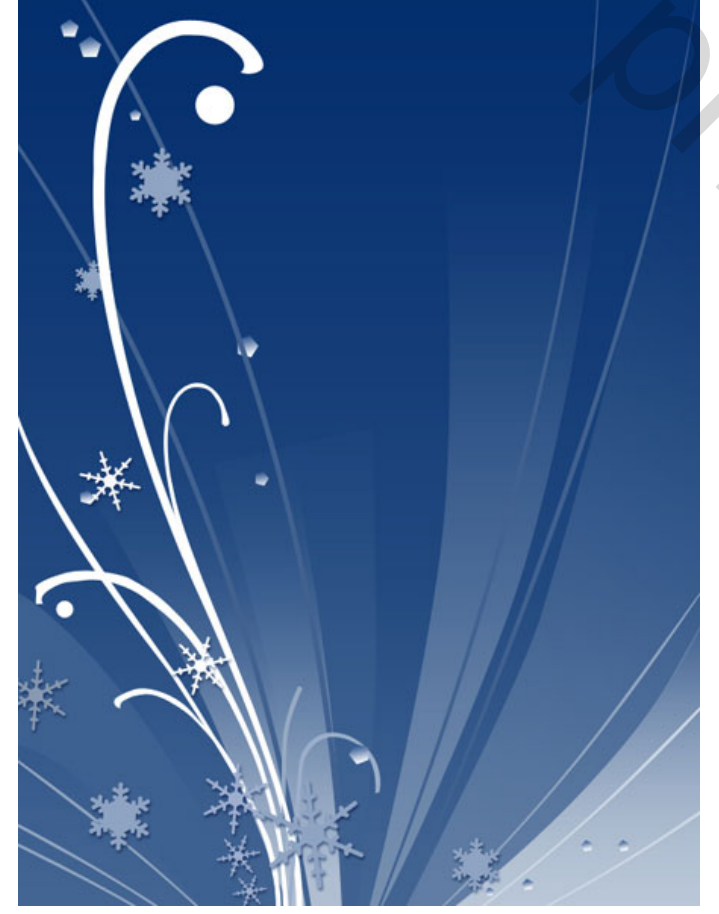

Niet vergeten van al je lagen correct te plaatsen!

19) Met Pen 4 en kleur = # EAEFF3 volgende figuur tekenen.

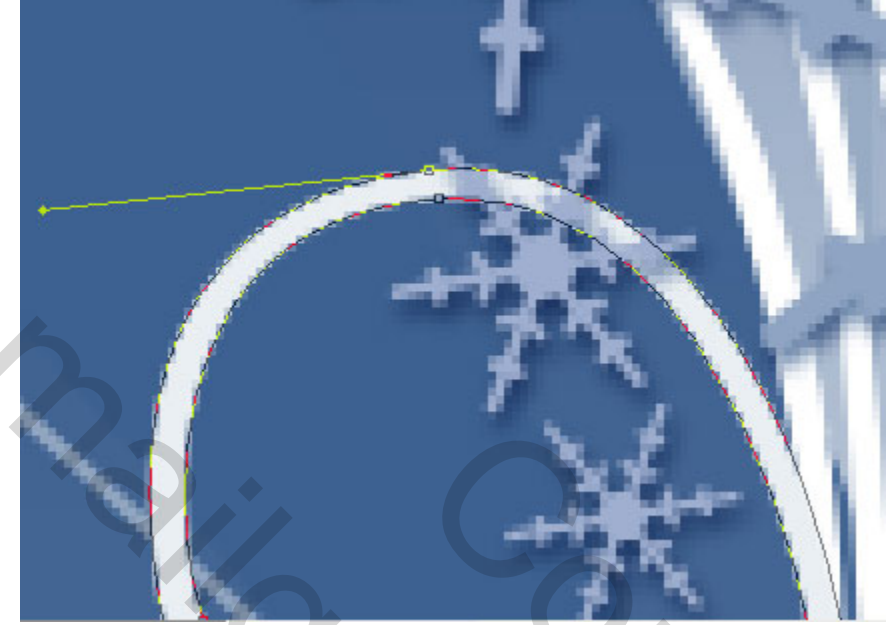

Dit is het eindresultaat:

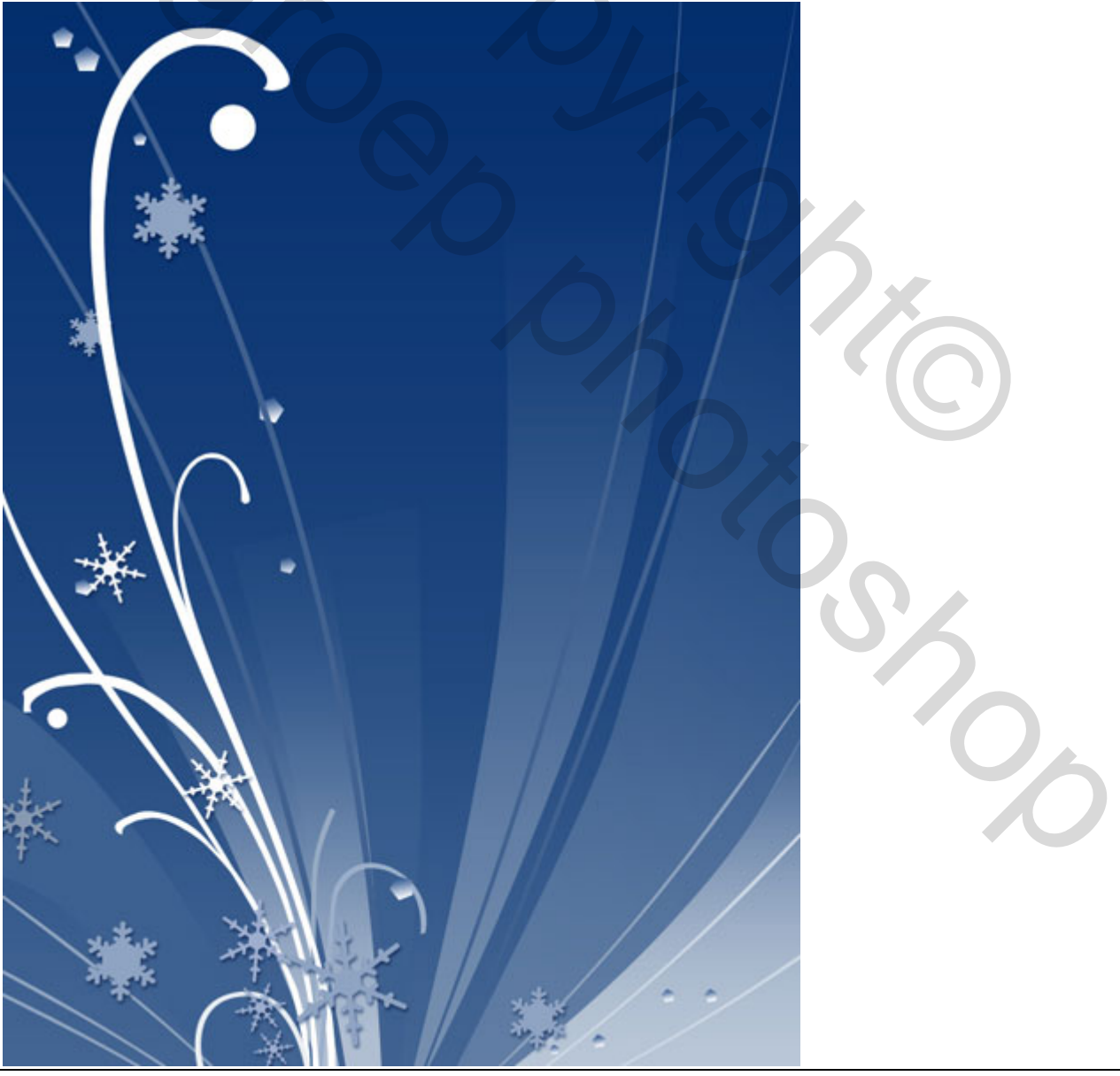

Winterdesign - blz 19